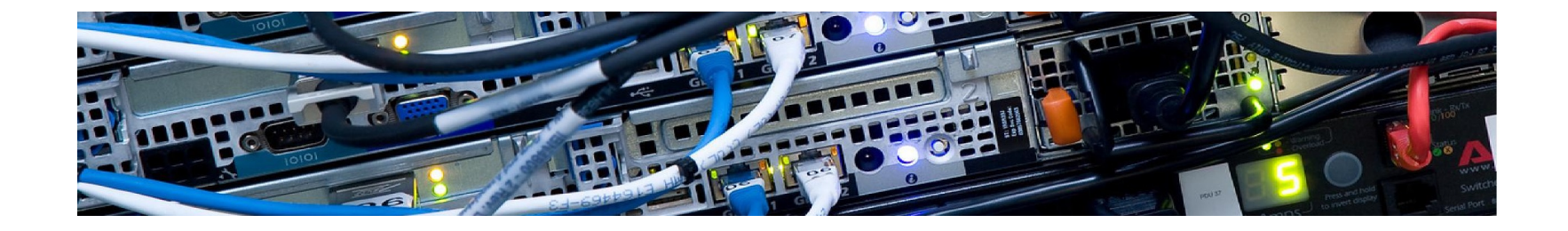

Introduction to the SWC

**High Performance** 

**Computing Systems** 

Alex Martin Introduction to the SWC HPC

### Introduction

High Performance Computing is a term given to the use of supercomputers and computer clusters to solve large computational problems.

Mostly nowadays its how to scale up a single desktop PC to a resource with 100's or 1000's of systems.

It is a combination of:

Compute hardware: CPUs & GPUs to perform computation

Data storage: for high-speed, low-latency, parallel access to large amounts of data

Networking: to link the devices together at high-speeds (10Gbit/sec or higher)

Efficiency: The hardware and running costs (mostly power) from having a large computing resources are high So it makes sense to concentrate them and use them efficiency (24-7 operations)

Software: to provide an common environment in which to run your code and distribute efficiently across the computing hardware.

At SWC we have our own locally hosted and managed HPC resources. These are designed with SWC requirements in mind and are a mixture of CPUs, GPUs and large storage.

Compared with the large HPC sites we have a small number of the latest systems, but we also tend to keep older systems running all the time they are useful. So the HPC hardware resources are fairly heterogeneous. In total we have around 1500 CPU cores and 45 GPUS.

All the systems have fast access to main filestores (ceph, winstor, gatsbystor etc.).

All the systems have the same Operating System (currently Ubuntu 20.04 LTS) and the user environment is the same on all systems (same s/w filesystems etc).

The HPC resources are normally accessed and regulated via a system called SLURM. This system queuesup and distributes the workload to appropriate resources.

We are very flexible, so If the systems or services do not match your requirements, please raise a ticket to discuss this with the IT Project team.

### **CPU-only nodes**

We have a lot of CPU (~1000 cores) capacity in blade servers, some of these are fairly old, but can still provide a lot of bulk capacity.

These tend to have lower contention.

Note: Many don't has much memory/core (so its good to request the correct amount)

Note2: Most only have 1Gb networking

#### **CPU Platform Architecture**

| Architecture                       | Cores per CPU | RAM          | Interconnect | Network | SLURM Feature     | Intel Codename |
|------------------------------------|---------------|--------------|--------------|---------|-------------------|----------------|
| Intel Xeon E5-2660 v3 @<br>2.60GHz | 10            | 64 - 128 GB  | Gbe          | Gbe     | GenuineIntel-6-63 | Haswell        |
| Intel Xeon E5-2650 v4 @<br>2.2GHz  | 12            | 64 - 256 GB  | Gbe          | Gbe     | GenuineIntel-6-79 | Broadwell      |
| Intel Xeon E5-2660 v4 @<br>2.2GHz  | 14            | 128 - 512 GB | 10 Gbe       | 10 Gbe  | GenuineIntel-6-79 | Broadwell      |

#### **GPU** nodes

We currently have 18 nodes fitted with Nvidia GPU's of 6 different types:

| Card               | Architecture (Note<br>1) | SLURM<br>gres | Cores<br>(cuda:tensor:RT) | GFLOPS<br>(s) | GFLOPS<br>(d) | GPU<br>Memory     |
|--------------------|--------------------------|---------------|---------------------------|---------------|---------------|-------------------|
| GTX 1080           | GP104-100                | gtx1080       | 2560:160:64               | 8228          | 257           | 8GB               |
| GTX 1080 TI        | GP102-350                |               | 3584:224:88               | 10609         | 332           | 11GB              |
| Quadro P5000       | GP104                    | p5000         | 2560:160:64               | 8900          | ~300          | 8GB / 16GB<br>ECC |
| Quadro P6000       | GP102                    |               | 3840:240:96               | 10882         | ~375          | 8GB ECC           |
| RTX 2080           | TU104                    | rtx2080       | 2944:184:64               | 8920          | 278           | 8GB               |
| Quadro RTX<br>4000 | TU104                    |               | 2304:144:64               | 7119          | 223           | 8GB ECC           |
| Quadro RTX<br>5000 | TU104                    | rtx5000       | 3072:192:64               | 11151         | 349           | 16GB ECC          |
| Quadro RTX<br>6000 | TU102                    |               | 4608:288:96               | 16312         | 510           | 24GB ECC          |
| A100               | GA100                    | a100          | 6912:432:108              | 19500         | 9700          | 40GB ECC          |
| H100               | GH100                    |               | 14592:456:114             | 51200         | 25600         | 80GB ECC          |

#### Notes

1. GP = Pascal, GM = Maxwell, TU=Turing, GA = Ampere, GH = Hopper

2. Cores - Unified shaders: texture mapping units: render output units

3. GFLOPS given are those at the base clock rate : (s) single-precision (d) double precision

### **GPU** nodes

About half of the capacity is in three quad-A100 systems, these are very similar in specs to those used as building bricks for very large Supercomputing systems (2 years ago).

They have 64 cores, 512GB RAM, multiple 25Gb (potentially 100Gb) networking, NVMe drives.

Most of the current workload doesn't need to use a whole a100 GPU (40GB memory) so we normally configure two of the systems in what Nvidia refer to as MIG mode. The allows a single GPU to act as multiple virtual GPU's

Currently we have a100's configured in a mode with three a100\_2g.10gb instances so we can have effectively 12 (lower capacity) GPU's in a single server.

These lower capacity GPUs are actually still better in performance to some of the older GPU's...so if your task isn't too demanding (can fit into a rtx1080). You can generically request a GPU without worrying too much.

### Getting Started on HPC

Get an SWC account - you will need this to be able to submit jobs using SLURM.

Be familiar with basic Unix commands.

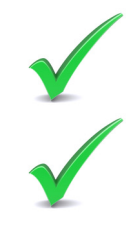

You will need to be logged into a machine that is a SLURM client - e.g. ssh to a HPC gateway (or login to a managed Linux desktop system)

The HPC gateway node is called: hpc-gw1.hpc.swc.ucl.ac.uk You can use this for lightweight development work, file transfers etc.

There is also a bastion node (sgw2) that can be accessed externally as ssh.swc.ucl.ac.uk

Make sure that you are using the correct filesystems, file sizes etc. Look at things to avoid.

Familiarise yourself with submitting jobs to SLURM and requesting resources.

Develop your workflow - where is your input data and output data going, who should be able to access it etc.

#### **File Systems**

The HPC systems have fast access to all of the core storage systems either as a native mount (ceph) or via nfs. All the mounts are done via an automounter. The same maps are applied to all systems so that changes are made globally.

| The main filesystems are: | /nfs/nhome and /nfs/ghome          | home filesystems for SWC and Gatsby users |
|---------------------------|------------------------------------|-------------------------------------------|
|                           | /nfs/winstor/ <lab group=""></lab> | Winstor data storage for Lab Groups       |
|                           | /nfs/gatsbystor                    | Gatsby data storage                       |
|                           | /ceph/scratch                      | Scratch storage (not backed up)           |
|                           | /ceph/apps                         | Application area                          |
|                           | /ceph/ <lab group=""></lab>        | Ceph data storage for Lab groups          |

The /ceph storage refers to what is becoming our main storage platform. cephfs is a distributed filesystem (currently using about 20 servers) where the data are stored with redundancy (currently we are using 8+3 encoding) using a mixture of NVMe drives and hard drives and has dedicated 100Gb switches on the HPC network. Currently we have around 8PB of storage.

#### Alex Martin Introduction to the SWC HPC

### Access via the Automounter:

amartin@hpc-gwl:~\$ amartin@hpc-gw1:~\$ ls /ceph aeon apps erlich neuroinformatics scratch amartin@hpc-gwl:~\$ ls /ceph/akrami Edmund Peter capsid testing neuropixels recordings TEST George Quentin akrami transfer.log mouse reconstruction amartin@hpc-gw1:~\$ ls /ceph aeon akrami apps erlich neuroinformatics scratch amartin@hpc-gwl:~\$ ls /ceph/margrie ls: cannot open directory '/ceph/margrie': Permission denied amartin@hpc-gw1:~\$ ls /ceph aeon akrami apps erlich margrie neuroinformatics scratch amartin@hpc-gw1:~\$ amartin@hpc-gw1:~\$ amartin@hpc-gwl:~\$ id amartin uid=801150777(amartin) gid=801150777(amartin) groups=801150777(amartin),801100504(gatsby),801151006(akrami)

In general you will only have access to the data shares of the groups you are a member of. In you think this is wrong you will need to contact the helpdesk.

# How much storage space can I use?

Most of the file storage has quotas. Individually on the home file systems and for the Lab shares. For your home space, its fairly limited and you should not be using it for data storage:

| amartin@sgw2:~/sample jobs\$ quota                          |
|-------------------------------------------------------------|
| Disk quotas for user amartin (uid 801150777):               |
| Filesystem blocks quota limit grace files quota limit grace |
| swc-homes.id.swc.ucl.ac.uk:/vol homes                       |
| 8871864 209715200 262144000 45350 4294967295 4294967295     |
| amartin@sgw2:~/sample_jobs\$                                |

For ceph volumes the quota defines total space on the volume:

| amartin@hpc-gwl:~\$ df -BT   grep ceph                                                                                 |      |      |     |                          |
|----------------------------------------------------------------------------------------------------|------|------|-----|--------------------------|
| 192.168.234.154,192.168.234.155,192.168.234.156,192.168.234.157,192.168.234.158,192.168.234.159;6789;/erlich           | 91T  | 28T  | 64T | 31% /ceph/erlich         |
| 192.168.234.154,192.168.234.155,192.168.234.156,192.168.234.157,192.168.234.158,192.168.234.159;6789;/aeon             | 273T | 189T | 85T | 70% /ceph/aeon           |
| 192.168.234.154,192.168.234.155,192.168.234.156,192.168.234.157,192.168.234.158,192.168.234.159;6789:/neuroinformatics | 19T  | 4T   | 16T | 17% /ceph/neuroinformati |
| 192.168.234.154,192.168.234.155,192.168.234.156,192.168.234.157,192.168.234.158,192.168.234.159;6789;/apps             | 5T   | 1T   | 5T  | 9% /ceph/apps            |
| amartin@hpc-gwl:~\$                                                                                                    |      |      |     |                          |

If you run out of space you will need to raise it with the HelpDesk.

Alex Martin Introduction to the SWC HPC

# SWC HPC Software Environment

The HPC (and other managed Linux systems) have a base installation based on a version of Ubuntu with long term support (currently 20.04 LTS) and because upgrades take some effort to manage the changes and fix the bugs, we aim to maintain a stable environment foe a few years.

If a package comes with the standard OS or supported repo, we generally add it to a list of packages that are automatically installed (by puppet). This ensures its on all systems, even if a system needs to be reinstalled.

If you would like a standard package installed, please ask.

For some software, particularly python based packages, you may find it best to setup your own environments using e.g. conda/pip?

For other software which is not pre-packaged or here we need to have multiple versions we install in a shared area and use the module system to manage it.

## Linux Environmental Modules

The HPC (and other managed Linux systems) uses a package called environmental modules for managing the shell environment including software paths. The modules system permits users to set up the shell environment to make running and compiling software easier. It also allows users to avail of many software packages and libraries that might otherwise conflict with one another and to maintain multiple versions of the same package.

The module system is a script based system used to manage the user environment and to "activate" software packages. In order to access software that is installed on the cluster, you must first load the corresponding software module.

In the background these scripts are setting up the appropriate PATHS and environmental variables to use a particular package

# Useful modules commands

| module avail         | lists all available software modules            |
|----------------------|-------------------------------------------------|
| module avail [name]  | lists modules matching [name]                   |
| module load [name]   | loads the named module                          |
| module unload [name] | unloads the named module                        |
| module list          | lists the modules currently loaded for the user |
| module help          | help                                            |

#### examples

To find out which packages are available do; > module avail

| amartin@hpc-gwl:~\$`modu | ule avail             | oc/modulofiloc   |                  |
|--------------------------|-----------------------|------------------|------------------|
| dot module-git module    | e-info modules null   | use.own          |                  |
|                          | /ceph/apps/ubuntu     | -20/modulefiles  |                  |
| brainglobe/2022-07-05    | cuda/11.6             | matlab/R2018a    | neuron/8.0       |
| cuda/9.0                 | cuda/11.8             | matlab/R2019b    | pycharm/2022.2.1 |
| cuda/10.1                | cuda/12.0             | matlab/R2021a    | SLEAP/2023-03-13 |
| cuda/10.2                | deeplabcut/2022-07-06 | matlab/R2022a    |                  |
| cuda/11.2                | julia/1.7.3           | matplotlib/3.3.4 |                  |
| cuda/11.5                | kilosort3/2022-10-06  | miniconda/4.9.2  |                  |

To find out which modules are loaded > module list

| а | martin@hpc-gwl:~\$ module list           |
|---|------------------------------------------|
| Ν | o Modulefiles Currently Loaded.          |
| a | martin@hpc-gwl:~\$ module load cuda      |
| а | martin@hpc-gwl:~\$ module list           |
| C | urrently Loaded Modulefiles:             |
|   | 1) cuda/12.0                             |
| а | martin@hpc-gwl:~\$ module unload cuda    |
| а | martin@hpc-gwl:~\$ module load cuda/11.8 |
| а | martin@hpc-gwl:~\$ module list           |
| C | urrently Loaded Modulefiles:             |
|   | 1) cuda/11.8                             |

To load a module > module load <name>/<version> if no <version> there is a default

To unload a module > module unload <name>

#### Alex Martin Introduction to the SWC HPC

# Useful modules commands

module availlists all available software modulesmodule avail [name]lists modules matching [name]module load [name]loads the named modulemodule unload [name]unloads the named modulemodule listlists the modules currently loaded for the usermodule helphelp

#### **Overview of SLURM job scheduler**

The HPC cluster is a shared resource with different users who may want to run different jobs at the same time. To make sure two or more users don't run two different conflicting programs on the same node, the cluster uses a job scheduler that schedules different jobs from different users. This means making sure it allocates each job to a different node and, if all the nodes are being used, putting any extra jobs that can't currently be run in a queue so that they are sequentially allocated to different nodes in some useful way (e.g. run all the short jobs first, then run all the long ones). The job scheduler that we use is called SLURM (Simple Linux Utility for Resource Management). It performs the following functions:

Schedules submitted jobs.

Allocates requested compute resources.

Processes submitted jobs.

Like any other job scheduler, SLURM requires that you submit jobs to the queue in a particular way. Learning this is basically all there is to it.

Our SLURM setup is very similar to that of other organisations. You should be able to utilise examples scripts from anywhere with only slight modification for the local queues and software stack.

#### Alex Martin Introduction to the SWC HPC

## Useful SLURM commands

SLURM offers a number of helpful commands for tasks ranging from job submission, monitoring and modifying resource requests for jobs that have already been submitted to the queue. Below is a list of SLURM commands with details on how to use them. You must be logged into a system that is a SLURM client to use these commands.

sinfo The command allows users to view information about SLURM nodes and partitions.

sbatch This command is used for submitting jobs to the cluster. sbatch accepts a number of options either from the command line or from a batch script.

srun The command is used to submit jobs for real-time execution. It can also be used to submit interactive jobs.

squeue This command shows you the current queue, i.e. the jobs currently running and which nodes they are running on, and the jobs not yet running but on the queue.

scancel The command removes a job from the queue, or cancel a job that is currently running. If the job number i is 1234, cancel it with scancel 1234. To cancel all the jobs submitted by user myname, use scancel -u myname.

sacct This command is used for viewing and display information for completed jobs. This can be useful for monitoring job progress or diagnosing problems that occurred during job execution.

salloc The command allocates resources for an interactive job.

#### Alex Martin Introduction to the SWC HPC

#### **SLURM** partitions

The HPC cluster has generally two main partitions (or queues) 'cpu' and 'gpu' for production work, there is also a small 'fast' partition intended for development work. The purpose of the 'fast' partition is to allow users to quickly test a job before submitting a larger number of jobs to the production partition. You can display information about these partitions using the sinfo command. The following is a typical output for the SWC cluster sinfo:

| PARTITION | AVAIL | TIMELIMIT | NODES | STATE  | NODELIST                                                     |
|-----------|-------|-----------|-------|--------|--------------------------------------------------------------|
| cpu*      | up    | infinite  | 7     | drain~ | enc0-node[1-7]                                               |
| cpu*      | up    | infinite  | 26    | idle~  | enc1-node[1-6,8-10,12,14],enc2-node[1-6,8-12],enc3-node[5-8] |
| cpu*      | up    | infinite  | 2     | mix    | enc1-node7,enc2-node7                                        |
| cpu*      | up    | infinite  | 3     | alloc  | enc1-node[11,13],enc2-node13                                 |
| cpu*      | up    | infinite  | 4     | idle   | enc3-node[1-4]                                               |
| gpu       | up    | infinite  | 11    | mix    | gpu-350-[01-05],gpu-380-[11-13],gpu-sr670-[20-22]            |
| gpu       | up    | infinite  | 6     | idle   | gpu-380-[10,14-18]                                           |
| fast      | up    | 3:00:00   | 2     | idle   | enc1-node16,gpu-erlich01                                     |

This also should the status of the compute nodes: nodes that are idle are currently free of jobs..so a submitted job should run if it can fit into node.

Nowadays we have enabled power saving on the cluster and shut down most systems when thay have been idle for a while. You can see this with the nodes having "~" suffix to their state. Nodes in power saving mode are powered backup and put back to work when allocated new jobs, with a latency

of 5-10 mins. This would be indicated by a "#" suffix. This allows us to keep a lot of the older kit still available as "surge capacity" without wasting power.

#### Alex Martin Introduction to the SWC HPC

# **Types of Jobs**

## Batch jobs (sbatch command)

A batch job is a non-interactive way of running a job on the cluster. There's no user input as the job script controls the job. When a batch job is submitted to the cluster, it is put in a queue and then started later. The advantage of using batch jobs is that you can queue many jobs simultaneously, which can start automatically once resources are available. This is the primary method of running applications on the cluster

#### Interactive jobs (srun command)

An interactive job is a job that returns a command line prompt instead of running a script, when the job runs. Interactive jobs are useful when debugging or interacting with an application. To run interactive jobs, you use the srun command. When the job starts, a command line prompt will appear on the compute node assigned. From here commands can be executed using the resources allocated on the local node. The main advantage of interactive jobs is that you get immediate feedback.

Alex Martin Introduction to the SWC HPC

#### Preparing a batch script

The first step for submitting a job to SLURM is to write a batch script. This instructs the scheduler how to run the script and what to do with the results. The script is essentially a simple shell file that includes several #SBATCH directive lines that tell SLURM details about your job, including the resource requirements.

Below is an example of how to write a simple job batch script file. ~amartin/sample\_jobs/test1.sh

```
#!/bin/bash
#
#
#SBATCH -p cpu  # partition (queue)
#SBATCH -N 1  # number of nodes
#SBATCH -n 1  # number of cores
#SBATCH --mem 100  # total memory required for all cores (N.B. default units are MB)
#SBATCH -t 0-2:00:00  # time (D-HH:MM:00)
#SBATCH -o slurm.%N.%j.out # STDOUT (%N expands to the hostname %j to the job nuumber)
#SBATCH -e slurm.%N.%j.err # STDERR
#
#
#
hostname
sleep 10
exit
```

```
Submitting a job script
```

Once your script is prepared, you are ready to submit your job. To submit your job to the queuing system, use the command sbatch. SLURM will then try to find or wait for available resources matching your request and run your job there. For example, if your script is in 'test1.sh' the command would be:

sbatch test1.sh

This will return a message with your job id.

amartin@hpc-gwl:~/sample\_jobs\$ sbatch test1.sh
Submitted batch job 3446190
amartin@hpc-gwl:~/sample\_jobs\$ ls
slurm.enc1-node7.3446190.err slurm.enc1-node7.3446190.out test1.sh
amartin@hpc-gwl:~/sample\_jobs\$ cat slurm.enc1-node7.3446190.out
enc1-node7
amartin@hpc-gwl:~/sample\_jobs\$

### Monitor your job status

Once your job is submitted, you can monitor the progress of the job using several commands. To see your jobs, use the squeue - u command and specify your username as shown below:

squeue -u <Your username> (if you miss out your username you get all jobs)

| amartin@hpc-gw1:~/sample | _jobs\$ squeue  | -u amarti | n  |             |       |                  |
|--------------------------|-----------------|-----------|----|-------------|-------|------------------|
| JOBID PARTI              | ITION NAME      | USER      | ST | TIME        | NODES | NODELIST(REASON) |
| 3446192                  | cpu test2.sh    | amartin   | R  | 0:54        | 1     | encl-node7       |
| amartin@hpc-gwl:~/sample | e_jobs\$        |           |    |             |       |                  |
| amartin@hpc-gw1:~/sample | e_jobs\$        |           |    |             |       |                  |
| amartin@hpc-gw1:~/sample | e_jobs\$        |           |    |             |       |                  |
| amartin@hpc-gw1:~/sample | e_jobs\$        |           |    |             |       |                  |
| amartin@hpc-gw1:~/sample | e_jobs\$        |           |    |             |       |                  |
| amartin@hpc-gw1:~/sample | e_jobs\$        |           |    |             |       |                  |
| amartin@hpc-gw1:~/sample | e_jobs\$        |           |    |             |       |                  |
| amartin@hpc-gw1:~/sample | e_jobs\$ squeue |           |    |             |       |                  |
| JOBID PARTI              | ITION NAME      | USER      | ST | TIME        | NODES | NODELIST(REASON) |
| 3446123_[6,36-41]        | cpu synth_sl    | emmettt   | PD | 0:00        | 1     | (Resources)      |
| 3434778                  | cpu bash        | pierreg   | R  | 11-19:53:56 |       | l encl-node7     |
| 3439724                  | cpu bash        | pierreg   | R  | 8-20:01:42  | 1     | enc2-node7       |
| 3446192                  | cpu test2.sh    | amartin   | R  | 1:00        | 1     | enc1-node7       |
| 3445708                  | cpu bash        | jlee      | R  | 1-04:32:28  | 1     | enc2-node7       |
| 3446123_21               | cpu synth_sl    | emmettt   | R  | 26:11       | 1     | enc2-node10      |
| 3446123_35               | cpu synth_sl    | emmettt   | R  | 26:40       | 1     | enc1-node6       |
| 3446123_28               | cpu synth_sl    | emmettt   | R  | 26:41       | 1     | enc1-node5       |
| 3446123_34               | cpu synth_sl    | emmettt   | R  | 26:42       | 1     | enc1-node3       |
| 3446123_33               | cpu synth_sl    | emmettt   | R  | 26:43       | 1     | enc3-node6       |
| 3446123_24               | cpu synth_sl    | emmettt   | R  | 27:11       | 1     | encl-nodel       |
| 3446123_25               | cpu synth_sl    | emmettt   | R  | 27:11       | 1     | encl-node2       |
| 3446123_27               | cpu synth_sl    | emmettt   | R  | 27:11       | 1     | encl-node4       |

Alex Martin Introduction to the SWC HPC

# Check your job output

Once your job is submitted and has started, it will write its standard output and standard error to files that you can read. SLURM will put the output in the directory where you submitted the job in a file named slurm- followed by the job id with the extension out.

Below is an example of how to write a simple job batch script file. ~amartin/sample\_jobs/test2.sh

```
#!/bin/bash
       #
       #SBATCH -p cpu
                            # partition (queue)
                           # number of nodes
       #SBATCH -N 1
       #SBATCH -n 1
                              # number of cores
       #SBATCH --mem 100 # total memory required for all cores (N.B. default units are MB)
       #SBATCH -t 0-2:00:00  # time (D-HH:MM:00)
       #SBATCH -o slurm.%j.out # STDOUT (%N expands to the hostname %j to the job nuumber)
       #SBATCH -e slurm.%j.err # STDERR
       #
       hostname
       cat nosuchfile.txt
       exit
amartin@hpc-gwl:~/sample jobs$ sbatch test2.sh
Submitted batch job 3446195
amartin@hpc-gwl:~/sample jobs$ ls
slurm.enc1-node7.3446195.err slurm.enc1-node7.3446195.out test1.sh test2.sh
amartin@hpc-gwl:~/sample jobs$ cat slurm.encl-node7.3446195.out
enc1-node7
amartin@hpc-gwl:~/sample jobs$ cat slurm.encl-node7.3446195.err
cat: nosuchfile.txt: No such file or directory
amartin@hpc-gwl:~/sample jobs$
amartin@hpc-gw1:~/sample_jobs$
amartin@hpc-gw1:~/sample_jobs$
amartin@hpc-gwl:~/sample_jobs$___
```

15/05/2023

How do I find out what happened to my Job and what Resources it used?

You need to have the Job\_ID!

Then you see what happened to it and what resources it used. Using the sacct command

| amartin@sgw2:- | ~/sample jobs\$                 |                                 |                      |                 |         |
|----------------|---------------------------------|---------------------------------|----------------------|-----------------|---------|
| amartin@sqw2:- | <pre>~/sample_jobs\$ sacc</pre> | tformat="NNodes                 | ,NCPUS,Start,End,CPU | Time,MaxRSS" -j | 3446122 |
| NNodes         | NCPUS                           | Start                           | End CPUTime          | MaxRSS          |         |
|                |                                 |                                 |                      |                 |         |
| 1              | 1 2023-05-11T                   | 4:09:45 2023-05-11 <sup>-</sup> | F14:14:42   00:04:57 | 169276K         |         |
| amartin@sgw2:- | ~/sample_jobs\$                 |                                 |                      |                 |         |

There are a lot more more possible parameters...do sacct -l or man sacct to see them.

Alex Martin Introduction to the SWC HPC

#### Using the GPU systems

To use a GPU you need to reserve one. You won't get one if you just submit a job to the gpu partition

To reserve a GPU use the sbatch --gres directive

It takes the general form:

--gres gpu:<GPU Type>:Number of GPU's

<GPU Type> is optional

examples:

| #SBATCH | gres | gpu:1              | #      | requust any gpu                                                          |            |
|---------|------|--------------------|--------|--------------------------------------------------------------------------|------------|
| #SBATCH | gres | gpu:rtx5000:2      | #      | if you wanted two rtx5000 gpus                                           |            |
| #SBATCH | gres | gpu:a100_2g.10gb:1 | #<br># | a 2g.10gb MIG instance on a A100 G<br>(You can't have more than one of t | PU<br>hem) |

You can check what GPU's are available in you job using the nvidia-smi command

Alex Martin Introduction to the SWC HPC

#### Example of GPU Job gpu\_test.sh

```
/bin/bash
#SBATCH -p gpu
#SBATCH --mem=1G
#!
### request GPU
#SBATCH --gres gpu:1
                                # requust any gpu
### Other examples
###SBATCH --gres qpu:rtx5000:2 # if you wanted two rtx5000 gpus
###SBATCH --gres gpu:a100 2g.10gb:1 # request a100 2g.10gb instance
hostname
### load CUDA module
module load cuda/11.8
nvidia-smi
printenv | grep CUDA
### load tensorflow module
module load tensorflow
python ./test_tf.py
```

exit

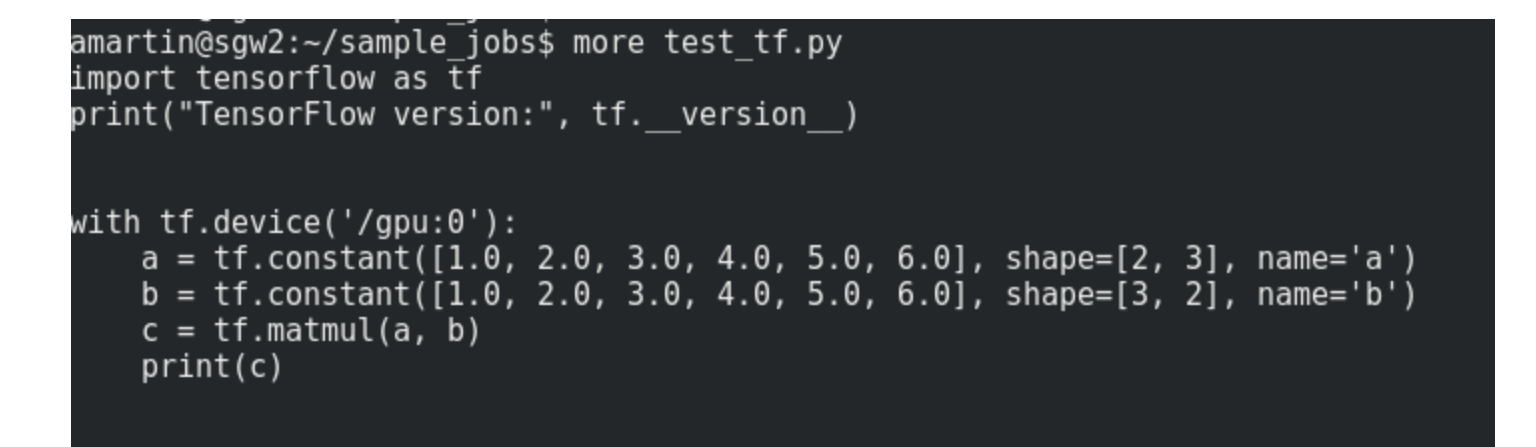

In this simple tensorflow example we specify to use the first GPU device /gpu:0 (The GPU allocated by SLURM will always appear as the first GPU)

| a<br>g<br>T                                                                                                 | amartin@sgw2:~/sample_jobs\$ more slurm-3446206.out<br>gpu-sr670-20<br>Thu May 11 17:27:06 2023 |                                                        |                        |        |                                |                   |                                                  |                     |                   |                                                           |                       |              |                                |                     |  |
|----------------------------------------------------------------------------------------------------|-------------------------------------------------------------------------------------------------|--------------------------------------------------------|------------------------|--------|--------------------------------|-------------------|--------------------------------------------------|---------------------|-------------------|-----------------------------------------------------------|-----------------------|--------------|--------------------------------|---------------------|--|
| ļ                                                                                                    | NVIC                                                                                            | DIA-S                                                  | SMI                    | 525.10 | 95.17                          | Driver            | Version: 525.105.17                              |                     |                   | CUDA                                                      | CUDA Version: 12.0    |              |                                |                     |  |
|                                                                                                    | GPU<br>Fan                                                                                      | U Name<br>n Temp Perf                                  |                        |        | Persistence-M<br>Pwr:Usage/Cap |                   | Bus-Id Disp.A<br>Memory-Usage                    |                     |                   | Volatile Uncorr. ECC<br>  GPU-Util Compute M.<br>  MIG M. |                       |              |                                | ECC  <br>M.  <br>M. |  |
|                                                                                                    | 0<br>N/A                                                                                        | 0 NVIDIA A100-<br>N/A 31C P0                           |                        |        | SXM On<br>62W / 400W           |                   | 00000000:31:00.0 Off<br>  2635MiB / 40960MiB<br> |                     |                   | <br>  N/A<br>                                             |                       |              | On  <br>  Default  <br>Enabled |                     |  |
| +                                                                                                    | +                                                                                               |                                                        |                        |        |                                |                   |                                                  |                     |                   |                                                           |                       |              |                                |                     |  |
| +                                                                                                    | GPU                                                                                             | GI<br>ID                                               | GI CI MIG<br>ID ID Dev |        | +Memory-<br>  BAR1-<br>        |                   | ory-Usage<br>AR1-Usage                           | -+<br> <br>  SM<br> | Vol<br>Unc<br>ECC | CE                                                        | ENC                   | Share<br>DEC | d<br>0FA                       | JPG                 |  |
|                                                                                                    | =====<br>0                                                                                      | 3                                                      | <br>Θ                  | <br>Θ  | -+=====                        | 13MiB /<br>0MiB / | 9856MiB<br>16383MiB                              | =+====<br>  28<br>  | <br>0<br>         | 2                                                         | 0<br>0                | 1            | =====<br>0                     | ==== <br>0<br>      |  |
| +                                                                                                    |                                                                                                 |                                                        |                        |        | · <b>+</b>                     |                   |                                                  |                     |                   |                                                           |                       |              |                                | +                   |  |
|                                                                                                    | Proc<br>GPL                                                                                     | Processes:<br>GPU GI CI PID Type Process name<br>ID ID |                        |        |                                |                   |                                                  |                     |                   |                                                           | GPU Memory  <br>Usage |              |                                |                     |  |
|                                                                                                    | =====<br>No                                                                                     | No running processes found                             |                        |        |                                |                   |                                                  |                     |                   |                                                           |                       |              |                                |                     |  |
| ++<br>CUDA_DEVICE_ORDER=PCI_BUS_ID<br>CUDA_VISIBLE_DEVICES=MIG-GPU-c37dfdb2-af80-ac6d-782f-1517794733be/3/0 |                                                                                                 |                                                        |                        |        |                                |                   |                                                  |                     |                   |                                                           |                       |              |                                |                     |  |

Alex Martin Introduction to the SWC HPC

2023-05-11 17:27:08.869741: I tensorflow/core/util/port.cc:110] oneDNN custom operations are on. You ma y see slightly different numerical results due to floating-point round-off errors from different comput ation orders. To turn them off, set the environment variable `TF\_ENABLE\_ONEDNN\_OPTS=0`. 2023-05-11 17:27:09.054611: I tensorflow/core/platform/cpu feature guard.cc:182] This TensorFlow binary

2023-05-11 17:27:09.054611: I tensorflow/core/platform/cpu\_feature\_guard.cc:182] This TensorFlow binary \_is optimized to use available CPU instructions in performance-critical operations.

To enable the following instructions: AVX2 AVX512F AVX512\_VNNI FMA, in other operations, rebuild Tensor Flow with the appropriate compiler flags.

2023-05-11 17:27:13.239371: W tensorflow/compiler/tf2tensorrt/utils/py\_utils.cc:38] TF-TRT Warning: Cou ld not find TensorRT

2023-05-11 17:27:21.114005: I tensorflow/core/common\_runtime/gpu/gpu\_device.cc:1635] Created device /jo b:localhost/replica:0/task:0/device:GPU:0 with 7960 MB memory: -> device: 0, name: NVIDIA A100-SXM4-40 GB MIG 2g.10gb, pci bus id: 0000:31:00.0, compute capability: 8.0

2023-05-11 17:27:24.828278: I tensorflow/compiler/xla/stream\_executor/cuda/cuda\_blas.cc:637] TensorFloa t-32 will be used for the matrix multiplication. This will only be logged once.

TensorFlow version: 2.12.0

tf.Tensor(

[[22. 28.]

[49. 64.]], shape=(2, 2), dtype=float32)

# Parallel jobs in SLURM

There are many ways to do parallel work with SLURM.

Running a multi-threaded job or a multi-process job (e.g.: MPI) current HPC is not really setup to do this efficiently across servers)

Running several instances of the same job using job arrays.

(The

### Multi-process & Multi-threading

Multi-threaded programs are applications that are able to execute in parallel across multiple CPU cores within a single node using a shared memory execution model.

To request that a parallel script spawns children processes tasks (e.g.: MPI), use the `--ntasks` option.

To request that a job uses multiple threads, use the option `--cpus-per-task

Examples:

you want 16 processes to stay on the same node: --ntasks=16 --ntasks-per-node=16

you want one process that can use 16 cores for multithreading: --ntasks=1 --cpus-per-task=16

you want 16 processes to spread across 8 nodes to have two processes per node: --ntasks=16 --ntasks-per-node=2 (Not recommended)

### Array batch jobs

Job arrays are useful for submitting and managing a large number of similar jobs. This can be used when you need to run the same script multiple times in parallel (for different random seeds or choice of parameter for instance).

Here is an examples of a slurm script using a job arrays.

The environment variable `SLURM\_ARRAY\_TASK\_ID` holds the value of the job array.

Example of CPU Job array sbatch script array\_test.sh

```
#!/bin/bash
#
#SBATCH -p cpu
                        # partition (queue)
                         # number of nodes
#SBATCH -N 1
                         # 8 cores
#SBATCH -n 8
#SBATCH --mem 1G
                        # total memory required for all cores (N.B. default units are MB)
#SBATCH -t 0-2:00:00
                        # time (D-HH:MM:00)
#
                        # create an array of 4 tasks 0,1,2,3
#SBATCH --array=0-3
#
#SBATCH -o slurm.%A %a.out # STDOUT (%A JOB ID %a is task ID)
#SBATCH -e slurm.%A %a.err # STDERR
#
#
#
hostname
JOB_ARGS=(10 50 1000 2000)
```

```
./array_job.sh ${JOB_ARGS[$SLURM_ARRAY_TASK_ID]} exit
```

When run this will effectively run four jobs with different arguments for the following script

```
amartin@sgw2:~/sample_jobs$
amartin@sgw2:~/sample_jobs$ cat array_job.sh
#!/bin/bash
echo "array_job called with argument: " $1
sleep 100
amartin@sgw2:~/sample_jobs$
```

amartin@sgw2:~/sample jobs\$ sbatch array test.sh Submitted batch job 3446381 amartin@sgw2:~/sample jobs\$ squeue -u amartin JOBID PARTITION NAME USER ST TIME NODES NODELIST(REASON) 3446381 0 cpu array te amartin R 0:07 1 encl-node7 3446381 1 cpu array te 0:07 1 enc3-node2 amartin R 3446381 2 cpu array te amartin R 0:07 1 enc3-node2 1 enc3-node2 3446381 3 cpu array te amartin R 0:07 amartin@sgw2:~/sample jobs\$ amartin@sgw2:~/sample jobs\$ ls -alrt total 68 -rw-rw-r-- 1 amartin amartin 452 May 11 15:05 test1.sh rw-rw-r-- 1 amartin amartin 471 May 11 15:27 test2.sh -rw-rw-r-- 1 amartin amartin 483 May 11 15:45 test3.sh 288 May 11 17:21 test tf.py -rw-rw-r-- 1 amartin amartin -rw-rw-r-- 1 amartin amartin 2503 May 11 17:22 slurm-3446205.out rwxr-xr-x 1 amartin amartin 356 May 11 17:26 gpu test.sh rw-rw-r-- 1 amartin amartin 3761 May 11 17:27 slurm-3446206.out rwxrwxr-x 1 amartin amartin 65 May 12 09:31 array job.sh -rw-rw-r-- 1 amartin amartin 515 May 12 09:33 array test.sh drwxr-xr-x 48 amartin root 24576 May 12 09:33 .. -rw-rw-r-- 1 amartin amartin 0 May 12 09:34 slurm.3446381 0.err -rw-rw-r-- 1 amartin amartin 0 May 12 09:34 slurm.3446381 3.err 0 May 12 09:34 slurm.<u>3446381 1.err</u> -rw-rw-r-- 1 amartin amartin 0 May 12 09:34 slurm.3446381 2.err -rw-rw-r-- 1 amartin amartin drwxrwxr-x 2 amartin amartin 4096 May 12 09:34 . rw-rw-r-- 1 amartin amartin 47 May 12 09:34 slurm.3446381 0.out 49 May 12 09:34 slurm.3446381 3.out rw-rw-r-- 1 amartin amartin rw-rw-r-- 1 amartin amartin 49 May 12 09:34 slurm.3446381 2.out -rw-rw-r-- 1 amartin amartin 47 May 12 09:34 slurm.3446381 1.out amartin@sgw2:~/sample jobs\$ cat slurm.3446381 3.out enc3-node2 2000 array job called with argument:

### Using variables to define the array limits

SLURM does not support using variables in the #SBATCH lines within a job script.

However, values passed from the command line have precedence over values defined in the job script. So the array can be passed on the sbatch command line.

So in the previous example if you do

sbatch --array=1-2 ./array\_test.sh

You will find that two of the array tasks are submitted with task\_ids 1 and 2

Alex Martin Introduction to the SWC HPC

### Interactive Jobs: srun command

The srun command launches a task interactively, it has a bunch of command-line options which basically correspond to the #SBATCH directives (do man srun to look them up)

amartin@sgw2:~/sample jobs\$ amartin@sgw2:~/sample\_jobs\$ amartin@sgw2:~/sample\_jobs\$ srun -p cpu hostname enc2-node7 amartin@sgw2:~/sample jobs\$ amartin@sgw2:~/sample jobs\$ srun -p gpu --gres=gpu:1 nvidia-smi Fri May 12 09:00:48 2023 NVIDIA-SMI 525.105.17 Driver Version: 525.105.17 CUDA Version: 12.0 GPU Name Persistence-M| Bus-Id Disp.A | Volatile Uncorr. ECC Fan Temp Perf Pwr:Usage/Cap| Memory-Usage | GPU-Util Compute M. MIG M. Quadro P5000 0ff 00000000:0B:00.0 Off | 0ff 0 OMiB / 16384MiB | 1% Default 19% 34C P0 39W / 180W | N/A Processes: PID Type Process name GPU GI CI GPU Memory ID ID Usage No running processes found amartin@sgw2:~/sample jobs\$ srun -p fast --nodes=1 --ntasks-per-node=1 --time=01:00:00 --pty bash -i (base) amartin@encl-node16:~/sample jobs\$ (base) amartin@enc1-node16:~/sample\_jobs\$

Alex Martin Introduction to the SWC HPC

Alex Martin Introduction to the SWC HPC

Alex Martin Introduction to the SWC HPC